### Boost your Wi-Fi signal and coverage with additional pods

For best results we recommend a Wi-Fi pod on every floor; call us today to add additional pods.

#### Follow these easy steps to set up your additional Wi-Fi pod(s):

- 1. Place the additional Wi-Fi pod where you want it and plug it into a power outlet.
- 2. When the light on the bottom of the Wi-Fi pod is solid green, your additional pod is now connected to your Wi-Fi network. This can take up to 5 minutes.

## **Connecting Wired Devices**

#### Each Wi-Fi 6 pod is equipped with three ethernet ports

Your modem will take one port on your main Wi-Fi pod. The additional ports or additional Wi-Fi pods can be used to connect a nearby device.

#### For example:

- Home Phone Analog Telephone Adapter (ATA)
- TV Set Top Box
- Gaming Console
- Computer

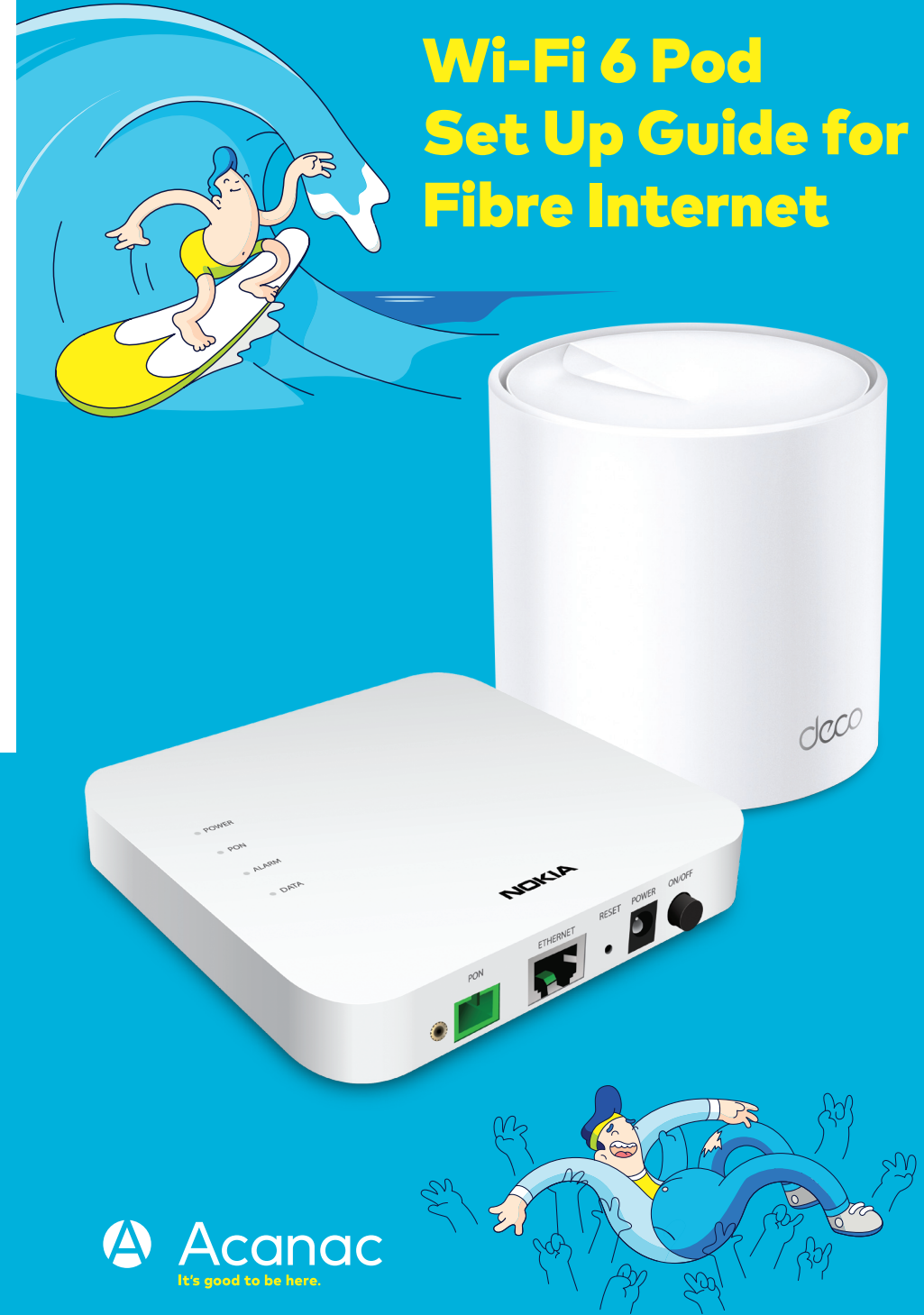

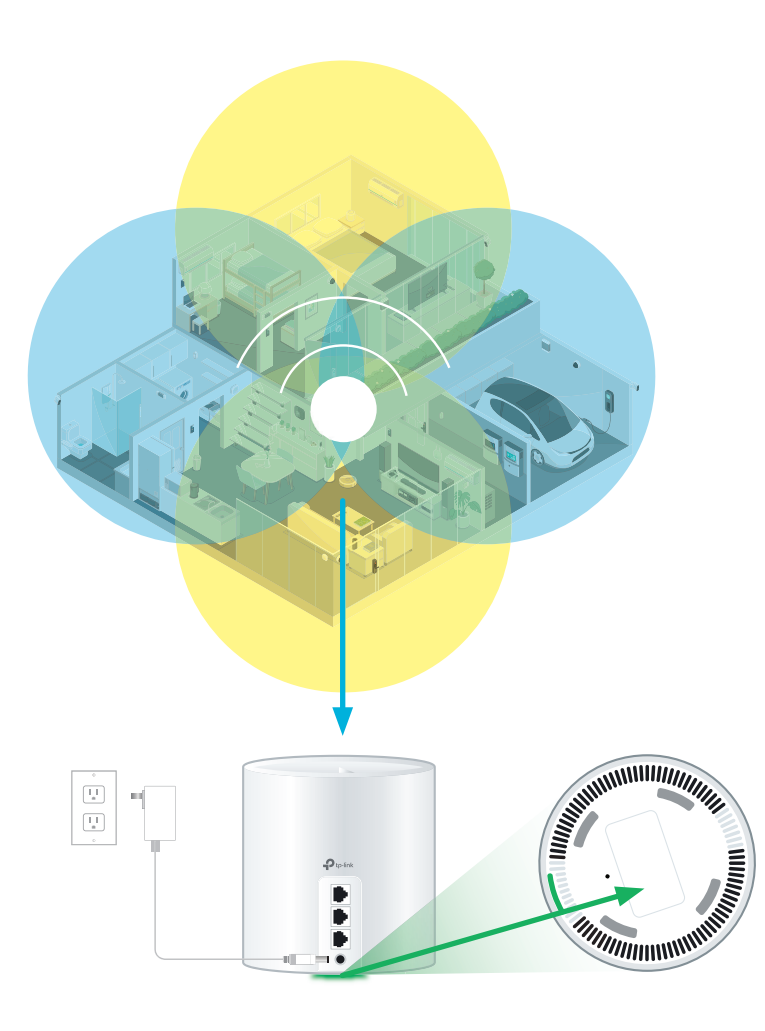

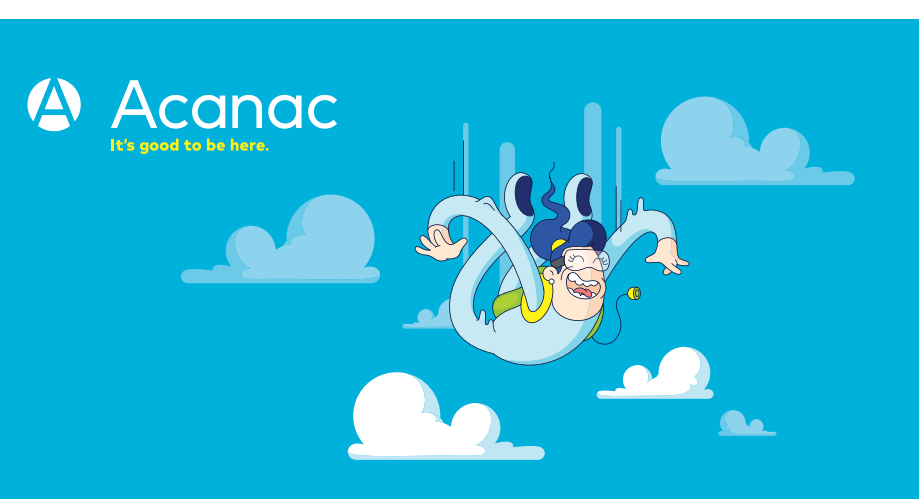

111

For general support for your Internet, or for additional self-help resources visit acanac.ca/support or contact our Technical Support team at 1-888-951-7940.

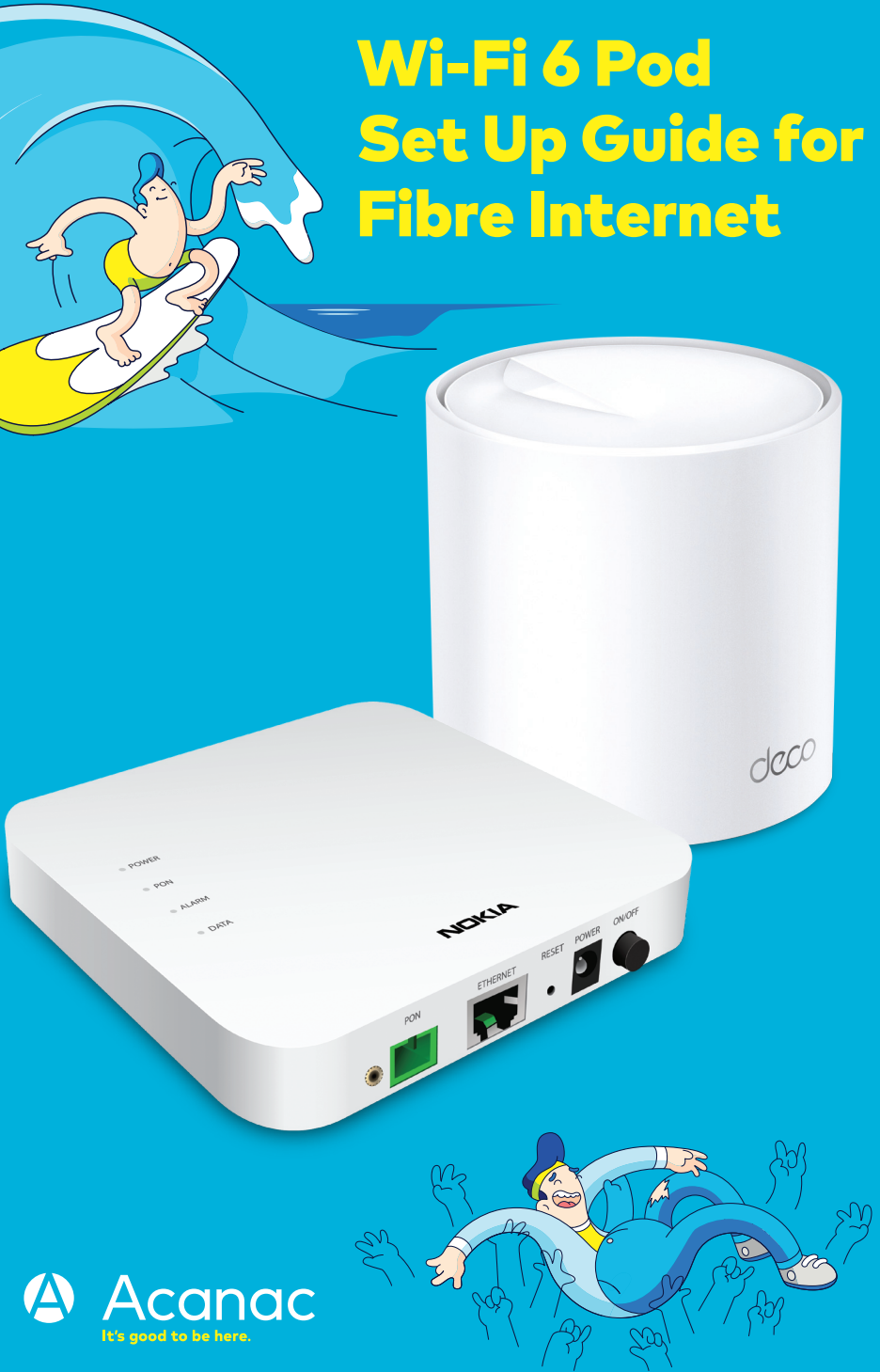

# Setting Up Your Fibre Internet Service and Wi-Fi Network

> If you are an existing Acanac Digital Home Phone, please refer to acanac.com/support after you have completed your Wi-Fi set up for additional instructions.

# **Step 1 - Fibre installation**

A technician will complete your fiber installation inside your home, this will take approximately 2-4 hours.

The technician will test the fibre terminal/ONT, and leave it connected to the fibre internet cable and powered on.

# **Step 2 - Connect and power devices**

Connect the **ETHERNET** cable from the fibre terminal to the Wi-Fi pod.

Plug the **power supply** for your Wi-Fi pod into a power outlet.

The light on the bottom of the Wi-Fi pod should proceed from yellow to blue, then remain steady on green. This can take about 5 minutes.

Go to Wi-Fi settings on a device you would like to connect, and search for available Wi-Fi networks.

Select the Wi-Fi Network (SSID) and enter the password that matches those found on the bottom of your Wi-Fi pod.

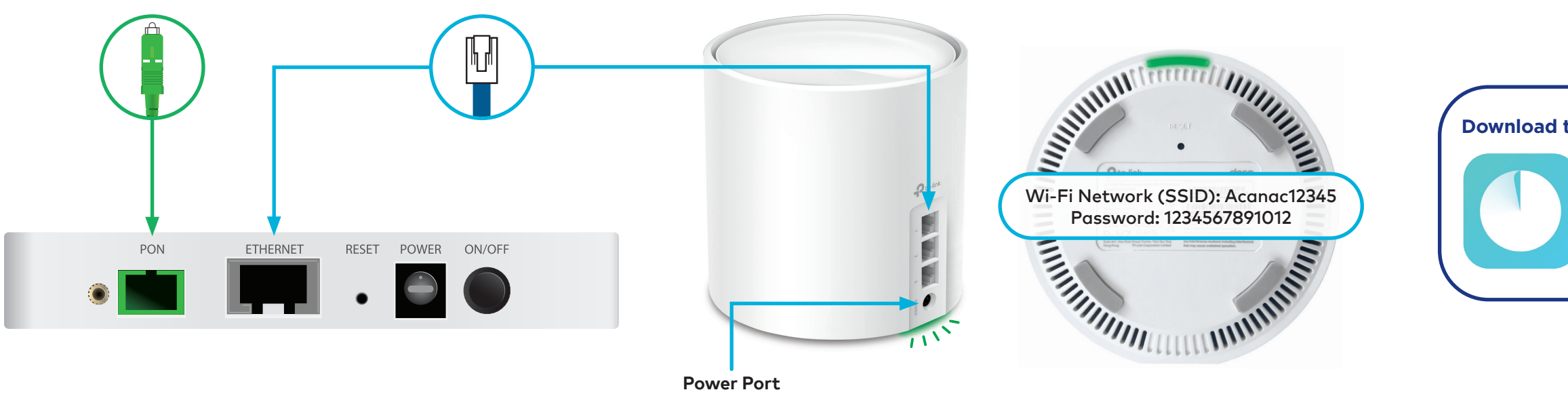

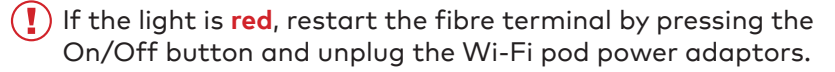

Wait 30 seconds, then press the fibre terminal On/Off button. Wait another 30 seconds, and plug in the Wi-Fi pod.

Warning: Moving the fibre terminal may result in electrical hazard and internet service disruption.

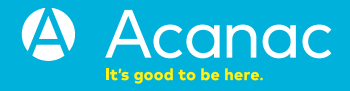

# Step 3 - Connect to Wi-Fi

#### Download the TP-Link Deco app to manage your service

- Customize your Wi-Fi name and password
- Parental controls
- Create a separate network for guests

# That's it, you should now be ready to enjoy your Acanac Wi-Fi!